# **Chromebook**のアップデート

さいしん ChromebookのOSを最新にしましょう

古いままだと、アプリが動かなくなったりします

ばあい ※アップデートは時間がかかる場合があります。 休み時間などに、時々行いましょう

# Chrome OSのバージョン確認

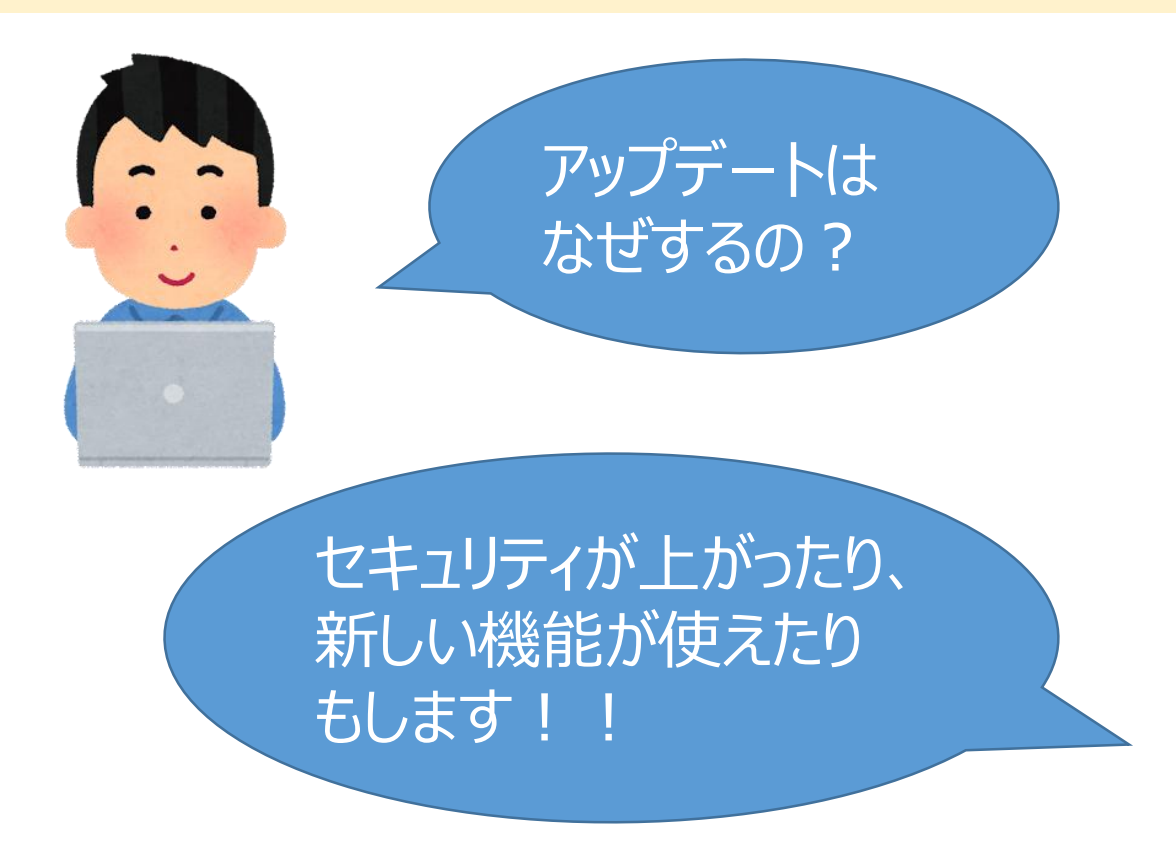

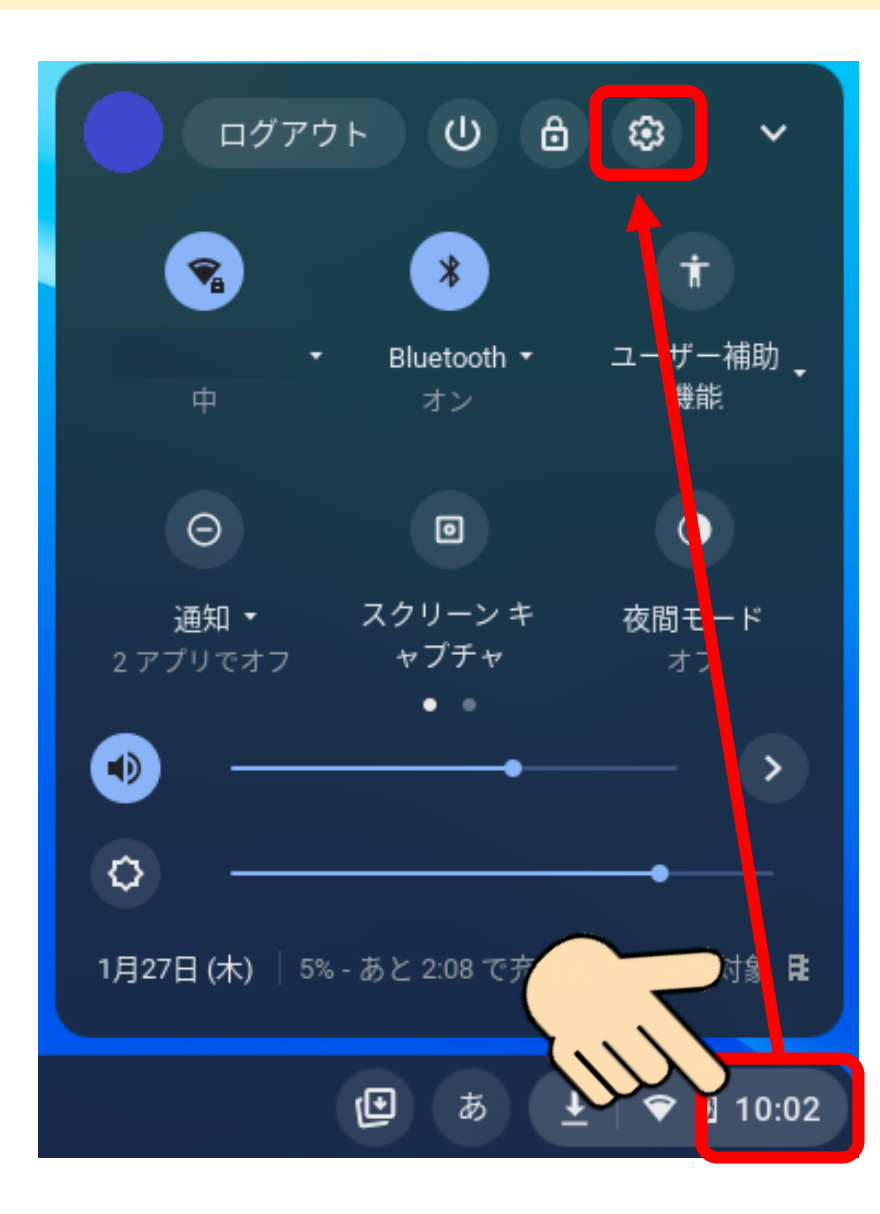

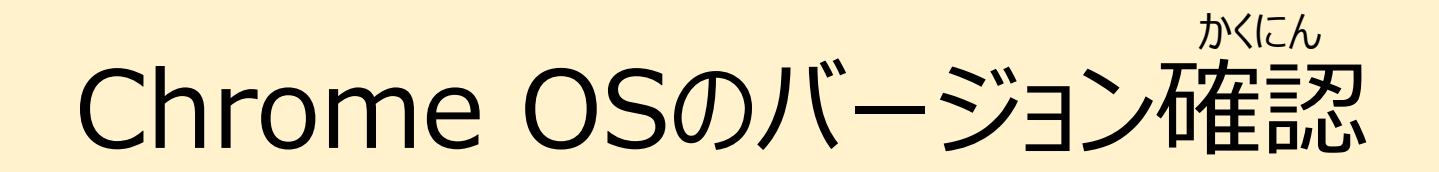

### 『Chrome OSについて』をタップしましょう

| 設定              | Q. 設定項目を検索                                       |   |  |
|-----------------|--------------------------------------------------|---|--|
| ☞ ネットワーク        | 更 ご使用の Chromebook は組織によって管理されています                |   |  |
| Bluetooth       | ネットワーク                                           |   |  |
| □ 接続済みのデバイス     | ₩i-Fi >>                                         | - |  |
| アカウント           | 接続を追加                                            | ~ |  |
| 🔲 デバイス          |                                                  |   |  |
| 🖋 カスタマイズ        | Bluetooth                                        |   |  |
| Q、 検索エンジン       | * Bluetooth<br>オン・                               | - |  |
| 👽 セキュリティとブライバシー |                                                  |   |  |
| ) 🏭 アプリ         | 接続済みのテバイス                                        |   |  |
| 詳細設定            | Android スマートフォン     Chromebook をスマートフォンと接続します。詳細 |   |  |
| Chrome OS について  | エアバイシェア     近くのユーザーとファイルを共有できます。詳細     正         |   |  |
|                 |                                                  |   |  |

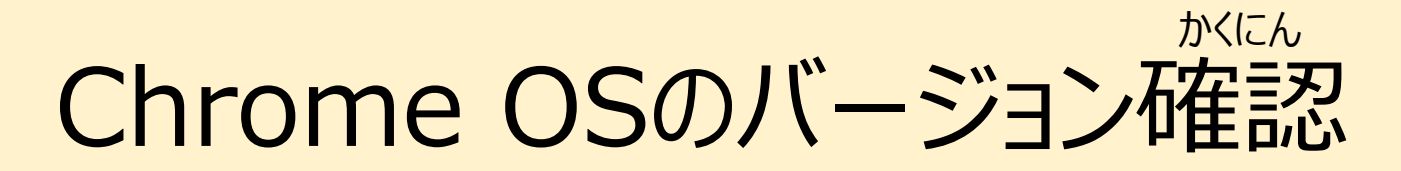

かくにん 『アップデートを確認』をタップしましょう

|         |                 |                                               | _         |
|---------|-----------------|-----------------------------------------------|-----------|
|         | 設定              | <b>Q</b> 、 設定項目を検索                            |           |
|         |                 | Chrome OS について                                | E         |
| 今のOSのバー | -ジョンが           | O Google Chrome OS                            |           |
| 衣示されてい  | \$9             | メージョン: 93.0.4577.95 (Official Build) (64 ビット) | アップデートを確認 |
|         |                 | 新機能を確認する                                      | ß         |
|         | 🍠 カスタマイズ        | Chrome OS のヘルプを見る                             |           |
|         | Q、 検索エンジン       | 問題を報告                                         |           |
|         | 😯 セキュリティとプライバシー | 診断                                            | ß         |
|         | ₩ アブリ           | 詳細                                            | •         |
|         | 詳細設定 🗸          | 🏗 この Chromebook は kashiwa.ed.jp によって管理されています  | ß         |
|         | Chrome OS について  | Google Chrome OS                              |           |

# Chrome OSのバージョン確認

アップデートがある場合 自動でダウンロードが始まります

| Chrome OS | について                                                            |     |
|-----------|-----------------------------------------------------------------|-----|
| 🧿 G       | oogle Chrome OS                                                 |     |
| デ<br>・ バ  | バイスを更新しています(10%)<br>ージョン: 93.0.4577.95(Official Build) (64 ビット) |     |
| 新機能を      | 確認する                                                            | [2] |
| Chrome O  | 「デバイスを更新しています」と                                                 |     |
| 問題を報知     | 表示されます                                                          |     |
| 診断        | (時間がかかるので待ちましょう)                                                | -   |
| 詳細        |                                                                 |     |

アップデートがない場合

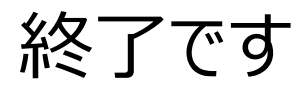

| Chrome OS について                                                           |   |
|--------------------------------------------------------------------------|---|
| O Google Chrome OS                                                       |   |
| ✓ お使いの Chromebook は最新です<br>バージョン: 97.0.4692.91 (Official Build) (64 ビット) |   |
| 新機能を確認する                                                                 | Ľ |
|                                                                          | Z |
|                                                                          | ß |
|                                                                          | Z |
| 詳細                                                                       | • |
|                                                                          |   |

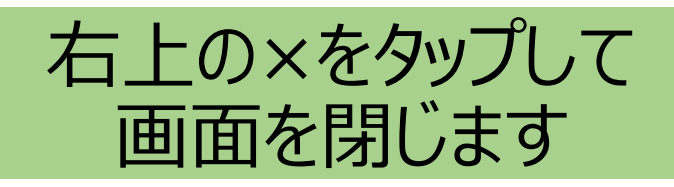

## Chrome OSのアップデート

#### 『再起動』のボタンが表示されたらタップして再起動しましょう

| <b>\</b> | ネットワーク             | Chrome OS について                                                            | G   |
|----------|--------------------|---------------------------------------------------------------------------|-----|
| *        | Bluetooth          | Soogle Chrome OS                                                          | E   |
| •        | 接続済みのデバイス<br>アカウント | ✓ デバイスを再起動して更新を完了してください。<br>バージョン: 93.0.4577.95 (Official Build) (64 ビット) | 再起動 |
|          | デバイス               | 新機能を確認する                                                                  | Z   |
| , l      | カスタマイズ             | Chrome OS のヘルプを見る                                                         | ß   |
| Q        | 検索エンジン             | 問題を報告                                                                     | Z   |
| 0        | セキュリティとブライバシー      | 診断                                                                        |     |
| ***      | アプリ                | 言羊 糸田                                                                     | •   |
| 詳細話      | 定                  | 🏥 この Chromebook は kashiwa.ed.jp によって管理されています                              |     |
| Chron    | ne OS について         |                                                                           |     |
|          |                    | Google Chrome OS                                                          |     |

# Chrome OSのアップデート

### 起動したら、また『時計』→『設定』→『Chrome OSについて』

#### →『アップデートを確認』で最新になったか確認しましょう

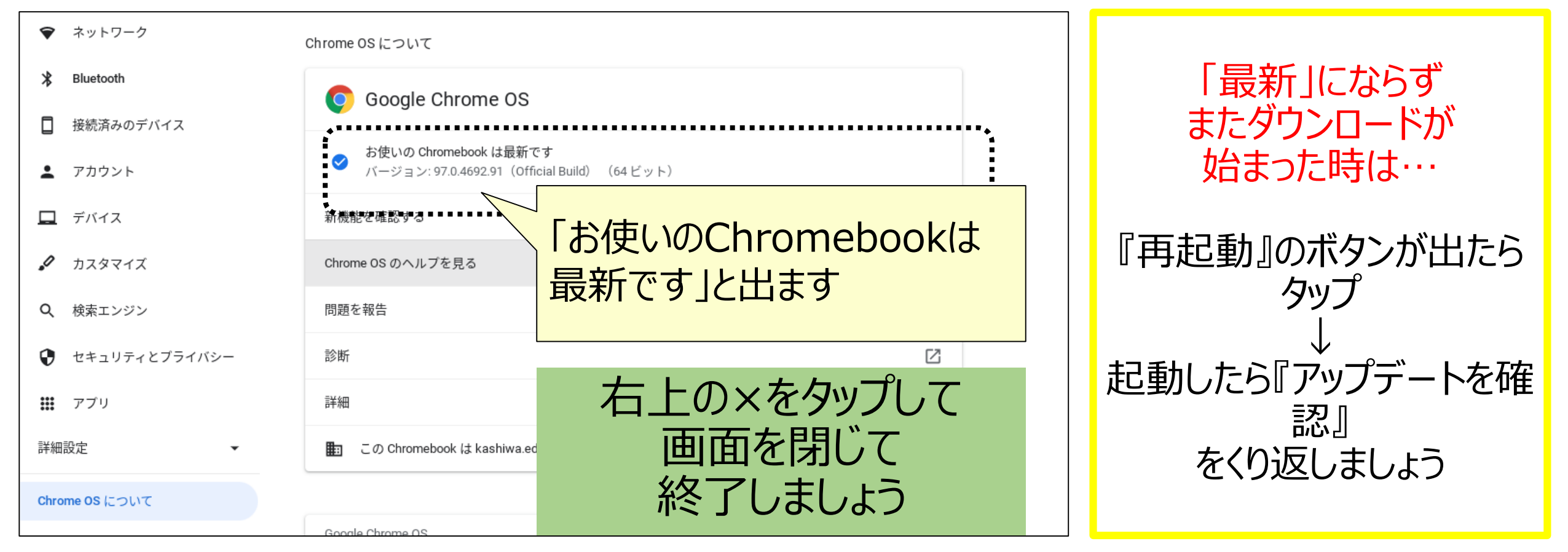